## Aktivierung der Breitensport-Lizenz in der App

Um die BDR Touren App zu nutzen, öffne den App Store oder Google Play Store auf deinem Gerät und suche nach " BDR Touren"

Tippe auf "installieren".

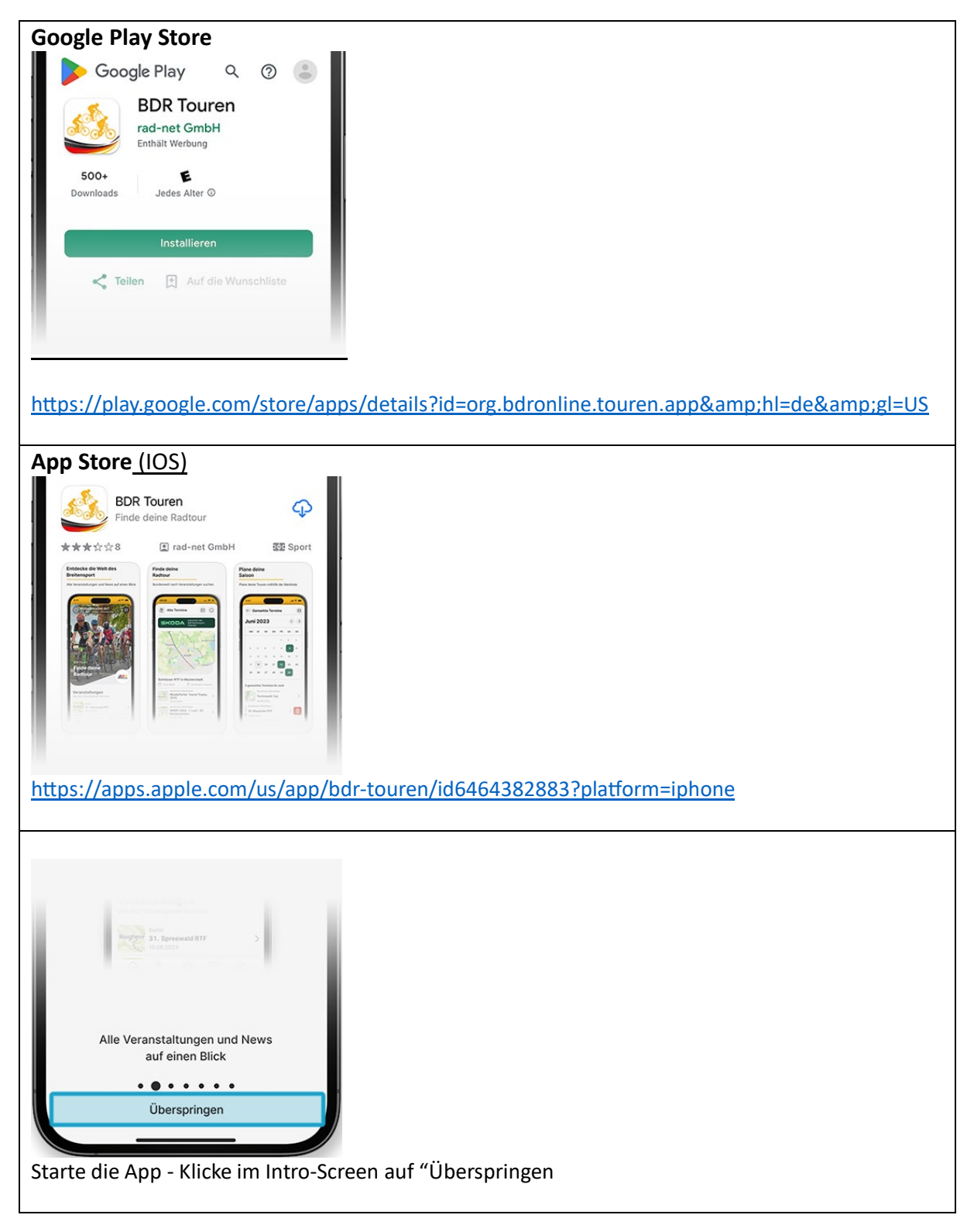

## Achtung: Abmelden bei Nutzern, welche die App bereits installiert haben

Die nächsten beiden Schritte musst Du nur beachten, wenn Du die App bereits geladen hast und du dich zunächst ausloggen musst.

| Gemerkte Termine                                                                                                    | Solltest Du aktuell noch mit einem Basisaccount<br>oder als Gast bei der App angemeldet sein, gehe<br>zunächst auf "Profil" und scrolle ganz nach<br>unten. |
|----------------------------------------------------------------------------------------------------|----------------------------------------------------------------------------------------------------|
|                                                                                                    |                                                                                                    |
| <ul> <li>Nutzungsbedingungen</li> <li>Datenschutzerklärung</li> <li>Abmelden</li> <li>11.4+1 (122023)</li> <li>11.4+1 (122023)</li> </ul> | Klicke zunächst auf "Abmelden" um dich von<br>deinem Account abzumelden. Im nächsten<br>Schritt wirst du dich mit der Breitensport Lizenz<br>neu anmelden.  |

## Aktivierung der Breitensport- Lizenz in der App

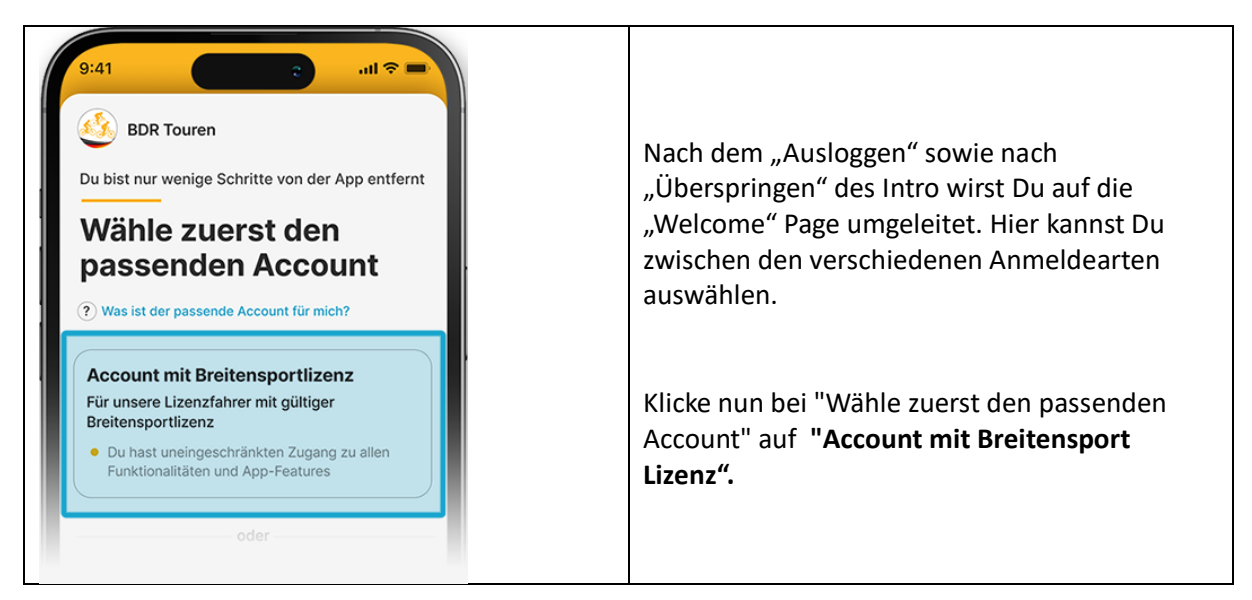

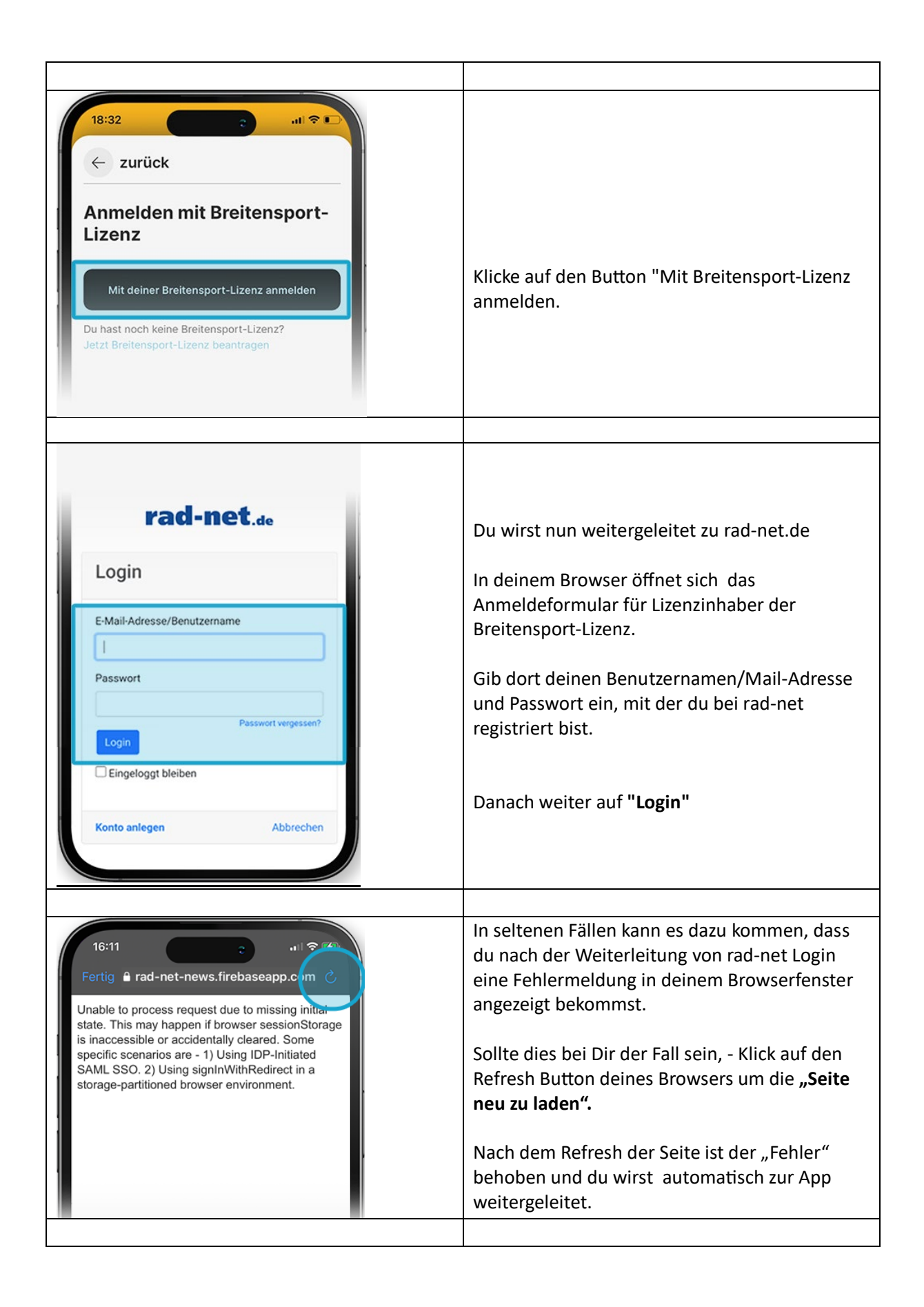

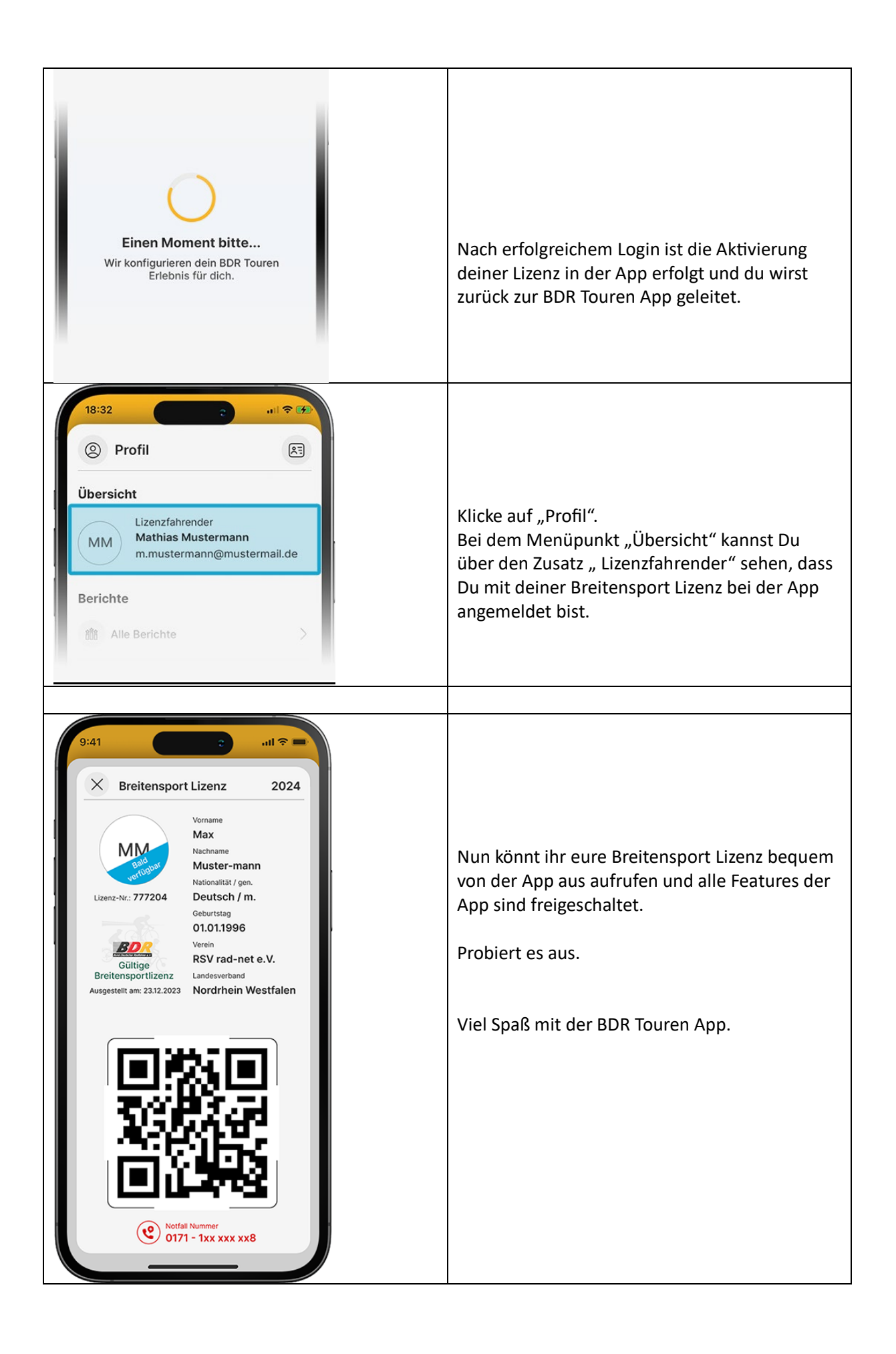